# 贵州省农产品质量安全追溯平台 农资打假数据上报

用户操作手册

上海复讯农业科技有限公司

2023年3月

目 录

| 1. | 系统  | 统简述  | 2 |
|----|-----|------|---|
| 1  | . 1 | 系统网址 | 2 |
| 1  | . 2 | 系统功能 | 2 |
| 1  | . 3 | 角色功能 | 2 |
| 2. | 打   | 段上报  | 3 |
| 3. | 打   | 假审核  | 4 |
| 4. | 汇   | 总统计  | 4 |

# 1. 系统简述

## 1.1 系统网址

贵州省农产品质量安全追溯平台网址:

http://nj.nynct.guizhou.gov.cn/ncpsy

# 1.2 系统功能

## 1) 区县级农资打假用户:

▶ 区县级农资打假数据上报;

▶ 农资打假数据按月、累月统计;

## 2) 市州级农资打假用户:

- ▶ 审核各区县农资打假人员上报的数据;
- ▶ 市州本级农资打假数据上报;
- ▶ 农资打假数据按月、累月统计;

## 3) 省级农资打假用户:

- ▶ 查看各市州农资打假人员审核的数据;
- ▶ 农资打假数据按月、累月统计;

# 1.3 角色功能

系统角色分为: 市州级和区县级, 各自的核心功能如下:

| 角色功能 | 市州农资打假人员                   | 区县农资打假人员 |
|------|----------------------------|----------|
| 人员管理 | 维护市州所有人员账号<br>(协助查询区县人员密码) | 维护自身账号   |
| 数据上报 | 市州本级数据                     | 区县本级数据   |
| 数据审核 | 审核区县数据                     | 无审核      |

# 2. 打假上报

区县级打假人员使用账号登录平台,进行数据上报

#### 菜单:农资打假 > 打假上报

【操作步骤】

1) 点击: 😯 新增上报

| 菜单 🔇             | 🏠 首页 | 打假上报 × |       |           |      |       |         |    |     |         |    |        |
|------------------|------|--------|-------|-----------|------|-------|---------|----|-----|---------|----|--------|
| ▼ ■ 农资打假 ○ 江 単統計 | 名称:  |        | 填报单位: | 息烽县农业农    | 村局   | 上报年月: | 2023-02 |    | 至:  | 2023-02 |    | ③ 新増上报 |
| 16上报             | 序号   | 名称     | 填报单位  | 所属地区      | ł    | 成态    | 填报      | 日期 |     | 操作      | 时间 | 操作     |
| 人员管理             | ~ ~  | 第 0 页  | ,共0页  | > >>   每了 | 5记录数 | : 20  | ▼   1   |    | € 辦 | 钢指定页码   |    |        |

2) 选择统计的月份:

年 01 👻 2023 👻 息烽县 月侵权假冒案件及农资打假情况统计表

3) 据实填报各个项目的数据:

|       | 项目          |   | 案数 | 出动 | 执法人员 | 检 | 查企业 | 受理 | 举报案件 | 摧 | 設窝点 | 查 | 获数量 | 货 | 值金额 |
|-------|-------------|---|----|----|------|---|-----|----|------|---|-----|---|-----|---|-----|
|       | 单位          |   | 件  |    | 人次   | 1 | ▶/次 |    | 件    |   | 个   |   | 公斤  |   | 万元  |
|       | 合计          |   | 0  |    | 0    |   | 0   |    | 0    |   | 0   |   | 0   |   | 0   |
| 1. 种  | 中子(含种苗、种畜禽) | 0 | \$ | 0  | 4    | 0 | \$  | 0  | \$   | 0 | *   | 0 | \$  | 0 | \$  |
|       | 2.肥料        | 0 | \$ | 0  | 41   | 0 | \$  | 0  | ŧ    | 0 | \$  | 0 | \$  | 0 | 4   |
| 。力齿   | 小计          | 0 | \$ | 0  | 41   | 0 | \$  | 0  | ŧ    | 0 | \$  | 0 | \$  | 0 | \$  |
| 0.435 | 其中: 草甘膦等除草剂 | 0 | \$ | 0  | 41   | 0 | \$  | 0  | 4    | 0 | \$  | 0 | \$  | 0 | 4   |
|       | 4.饲料        | 0 | \$ | 0  | 4.   | 0 | \$  | 0  | 4    | 0 | -   | 0 | \$  | 0 | 4 1 |
| 5.    | 兽药(含水产兽药)   | 0 | \$ | 0  | \$   | 0 | \$  | 0  | \$   | 0 | \$  | 0 | \$  | 0 | \$  |
|       | 6. 侵犯地理标志   | 0 | \$ | 0  | 41   | 0 | \$  | 0  | 4    | 0 | \$  | 0 | \$  | 0 | 4   |
| 7. 侵  | 犯农业植物新品种权   | 0 | \$ | 0  | \$   | 0 | \$  | 0  | \$   | 0 | \$  | 0 | \$  | 0 | \$  |
|       | 8. 其他       | 0 | \$ | 0  | \$   | 0 | \$  | 0  | \$   | 0 | \$  | 0 | \$  | 0 | ÷   |

4) 据实填写负责人,填表人等信息:

| 执法机构负责人*: | 填表人 <b>*:</b> | 联系电话*: | 邮箱*: |  |
|-----------|---------------|--------|------|--|
|           |               |        |      |  |

5) 保存草稿,或直接上报:

📴 保存草稿 📑 上报 🧲 返回

### 3. 打假审核

市州级打假人员使用账号登录平台,进行数据审核

#### 菜单:农资打假 > 打假审核

点击: 审核

| 菜单 🕜               | 🏠 首页 | 打假审核 ×      |              |            |       |            |    |
|--------------------|------|-------------|--------------|------------|-------|------------|----|
| ▼ 🖿 农资打假<br>▶ 订单统计 |      | 名称:         | 填报单          | 单位: ==全部== | -     | 状态: 待审核    |    |
| 打假审核               | 序号   | 名称          | 填报单位         | 所属地区       | 状态    | 填报日期       | 操作 |
| ▶ 人员管理             | 1    | 开阳县2023年02月 | 开阳县农业农村局     | 开阳县        | 待审核   | 2023-02-01 | 軍核 |
|                    | « ‹  | 第 1 页,共1页   | 🛛 🔪 🔪 🗌 每页记录 | 数: 20      | ▼   1 | 😋 跳转到指定页码  |    |

#### 【操作步骤】

市州级打假审核人员, 审核报表

▶ 如审核无误,点击:审核通过;

▶ 如审核发现问题,点击:打回;(打回后由区县人员修改后再次提交审核)

|         | 项曰         |         | 出动物注入 |          | 受押举指案      | Library b. 1 |          |          | 移送司 | 法机关  |
|---------|------------|---------|-------|----------|------------|--------------|----------|----------|-----|------|
|         |            | 立案数<br> |       | 检查企业<br> | 2/4 + 10 未 | 摧毀窝点         | 查获数量<br> | 货值金额<br> | 数量  | 涉案金额 |
|         | 单位         | 件       | 人次    | 个/次      | 件          | 个            | 公斤       | 万元       | 件   | 万元   |
|         | 合计         | 8       | 8     | 2        | 1          | 1            | 1        | 7.5      | 1   | 1    |
| 1. 种    | 乎(含种苗、种畜禽) | 1       | 1     | 1        | 1          | 1            | 1        | 7.5      | 1   | 1    |
|         | 2.肥料       | 1       | 1     | 1        | 0          | 0            | 0        | 0        | 0   | 0    |
| 。力太     | 小计         | 1       | 1     | 0        | 0          | 0            | 0        | 0        | 0   | 0    |
| J. 1750 | 其中:草甘膦等除草剂 | 1       | 1     | 0        | 0          | 0            | 0        | 0        | 0   | 0    |
|         | 4. 饲料      | 1       | 1     | 0        | 0          | 0            | 0        | 0        | 0   | 0    |
| 5.      | 兽药(含水产兽药)  | 1       | 1     | 0        | 0          | 0            | 0        | 0        | 0   | 0    |
|         | 6. 侵犯地理标志  | 1       | 1     | 0        | 0          | 0            | 0        | 0        | 0   | 0    |
| 7. 侵    | 犯农业植物新品种权  | 1       | 1     | 0        | 0          | 0            | 0        | 0        | 0   | 0    |
|         | 8. 其他      | 1       | 1     | 0        | 0          | 0            | 0        | 0        | 0   | 0    |

💼 审核通过 🛛 🖸 🖉 返回

#### 4. 汇总统计

#### 菜单:农资打假 > 汇总统计

- 1) 当月统计:设置起止上报年月相同即可; (如: 2023-03 至: 2023-03)
- 2) 累月统计:选择起止上报的月份即可; (如: 2023-01 至: 2023-07)
- 3)选择统计月份时,日期任意选择即可,不影响查询。

|  | 所属地区: | 贵州省 | - | 上报年月: | 2023-01 |  | 至: | 2023-02 |  | 🔍 查询 |
|--|-------|-----|---|-------|---------|--|----|---------|--|------|
|--|-------|-----|---|-------|---------|--|----|---------|--|------|